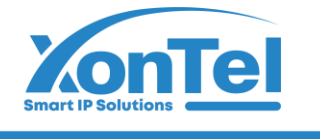

XonTel

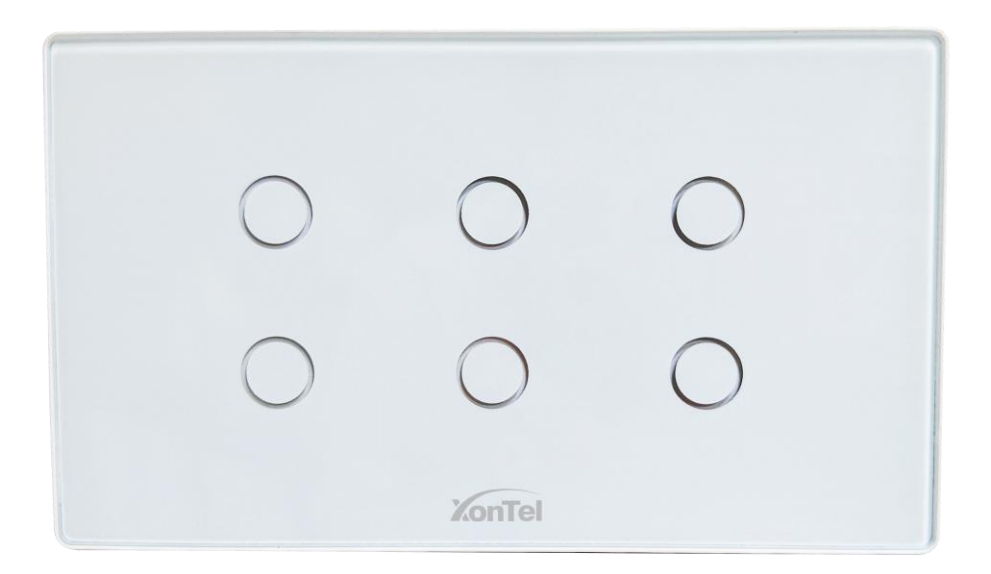

# LT-06

## Wi-Fi Light Switch Instruction Manual

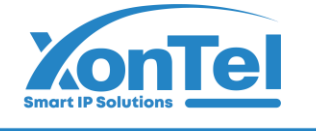

## شركــة زونـتـل تـكنـولـوجـي للتجارة العامة ذ.م.م

## **Product Configuration & Installation**

### 1.Appearance

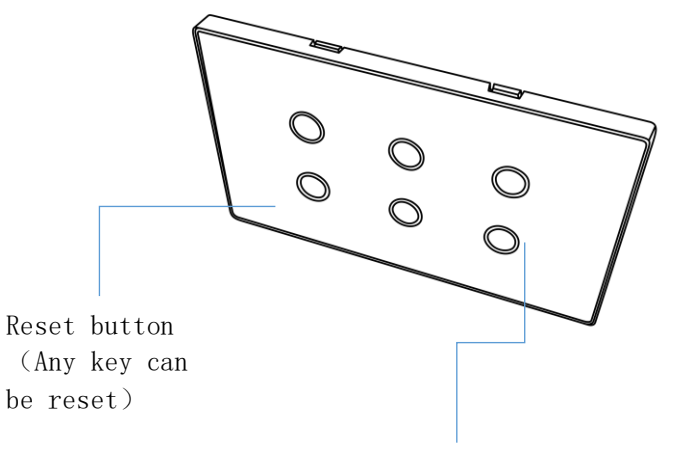

On/Off/Configuration Indicator

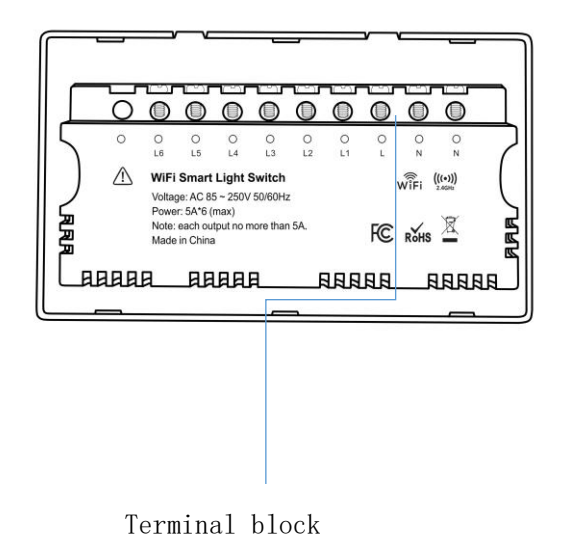

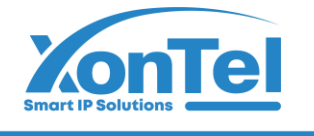

## 2.Wiring Method

1)Connect home live wire to L;

2)Connect home neutral wire and lamp neutral wire to N.(The two N wiring holes are connected);

3)Connect lamp(1) live wire to L1;

4)Connect lamp<sup>(2)</sup> live wire to L2;

5)Connect lamp(3) live wire to L3;

6)Connect lamp④ live wire to L4;

7)Connect lamp(5) live wire to L5;

8)Connect lamp<sup>6</sup> live wire to L6;

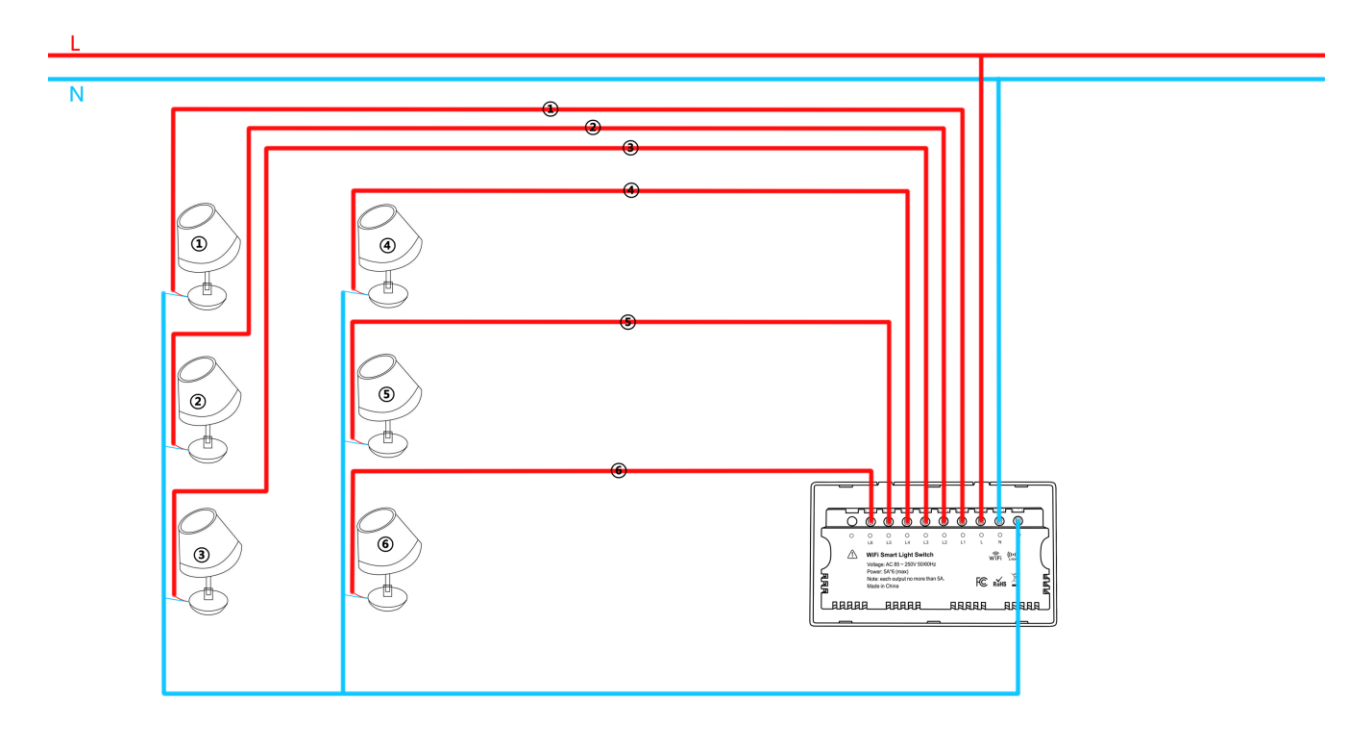

#### **3.Installation Precautions**

- (1) This product with neutral wire and live wire, please remember to connect the neutral (N) wire when wiring.
- (2) Please installers strictly follow the installation instructions for wiring, there is a risk of high voltage, please pay attention to safety!

**\$** +965 1880005

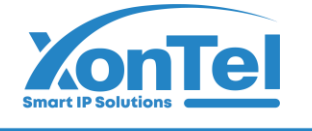

## **Specification**

Product name: Wi-Fi Light Control Input voltage: AC  $85 \sim 250V 50/60Hz$ Working current: Maximum 5A for single channel Standby power: 0.5W Max wireless distance: 45M open area Wi-Fi standard: IEEE 802.11b/g/n Wi-Fi type: 2.4GHz Bluetooth version: Bluetooth 5.0 Operating mode: Touch-sensitive Material: Tempered Glass Panel+Fireproof housing Working temperature: 0°C ~ 60°C ( $32°F \sim 140°F$ ) Working humidity: 1% ~ 85%RH(non-condensable) Size: 147mm \* 86mm \* 38mm Weight: 216g

## **LED State**

| Device Status                   | LED State                                 |
|---------------------------------|-------------------------------------------|
| Smart Wi-Fi mode/Bluetooth mode | Indicator light flashes twice a second    |
| AP mode/Bluetooth mode          | Indicator light flashes once in 2 seconds |
| Reset/Toggle Add Mode           | Press and hold any buttons for 7 seconds  |

## **Download APP**

- 1. Android system: Download the "Smart life" app from Google Play to your mobile.
- 2. IOS system :Download the "Smart life" app from APP Store to your mobile.
- 3. Run the app, register and log in to your account.

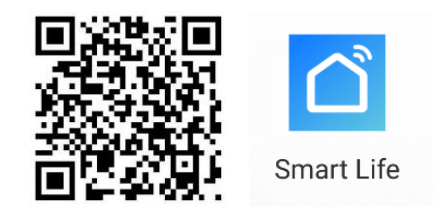

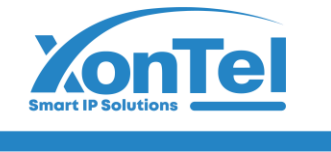

## Add Device

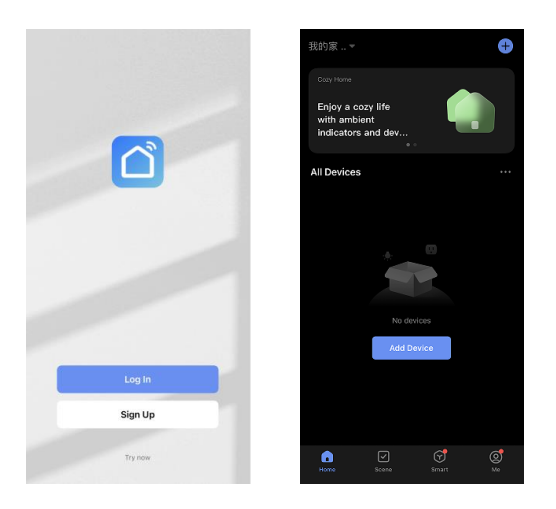

The device is powered on in smart wifi mode by default; if the reset button indicator does not light up, please long press any switch button for 7 seconds, and then add the device again.

#### 1.Select the device type to add

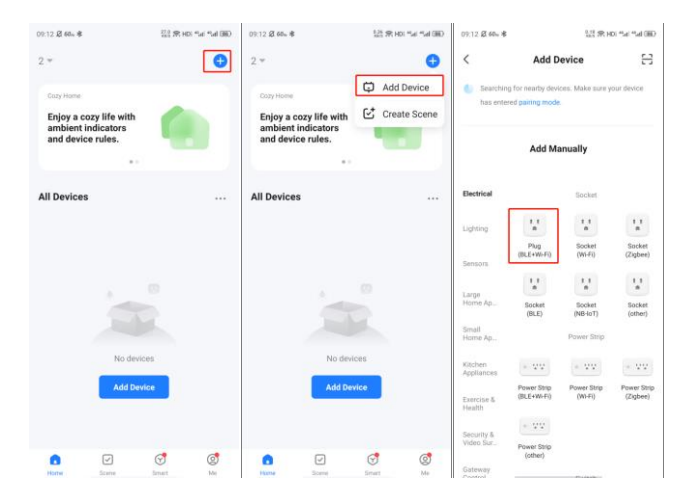

#### 2.Bluetooth Add (this method is recommended for adding)

(1) Method 1: Open the cell phone Bluetooth to add the device through Bluetooth mode (pending mode can be added by Bluetooth)

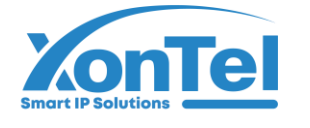

| 09:12 <b>Ø 60., 8</b>    |                                           | 1.2 R H                 | Cill Ind" Ind           | 09:15 Ø 68. *                     | CBD IAP IAP IAP IAP ISO                     | 16:36 章 昭5 章                     | 않았 宋 HD | the the BED | 19:51 日 60。 章 孝   |                                | 122 99 HOL THE THE BED |
|--------------------------|-------------------------------------------|-------------------------|-------------------------|-----------------------------------|---------------------------------------------|----------------------------------|---------|-------------|-------------------|--------------------------------|------------------------|
| <                        | Add De                                    | vice                    | Ξ                       | ×                                 | <li>Bluetooth 🖛</li>                        | Add Dev                          | ice     | Done        | ×                 | Add Devic                      | e                      |
| Searchir has ente        | ig for nearby device<br>red pairing mode. | rs. Make sure y         | iour device             | Reset the                         | Wi-Fi Mode Default                          | 1 device(s) being added          |         |             | 1 device(s) addec | successfully                   |                        |
|                          | Add Man                                   | nually                  |                         |                                   | Bluetooth                                   | 6CH switch<br>Tap to add this de | Nice    | 0           |                   | CH switch<br>dded successfully | 2                      |
| Electrical               |                                           | Socket                  |                         |                                   |                                             |                                  |         |             |                   |                                |                        |
| Lighting                 | 1.1<br>A                                  | t t<br>n                | 1.1<br>a                | Power on the o                    | levice and confirm that the                 |                                  |         |             |                   |                                |                        |
| Sensors                  | (BLE+W-Fi)                                | (Wi-Fi)                 | (Zigbee)                | Note: please c<br>distribution wi | omplete the network<br>thin 3 minutes after |                                  |         |             |                   |                                |                        |
| Large<br>Home Ap         | Socket                                    | 1 1<br>m<br>Socket      | Socket                  | resetting the d                   | evice.                                      |                                  |         |             |                   |                                |                        |
| Small<br>Home Ap         | (81.11)                                   | (NB-IoT)<br>Power Strip | (other)                 |                                   |                                             |                                  |         |             |                   |                                |                        |
| Kitchen<br>Appliances    | - 22                                      | * VV                    | + 99                    | <ul> <li>Confirm t</li> </ul>     | he indicator is blinking rapidly.           |                                  |         |             |                   |                                |                        |
| Exercise &<br>Health     | Power Strip<br>(BLE+W-Fi)                 | Power Strip<br>(WI-Fi)  | Power Strip<br>(Zigbee) | 3                                 | Next                                        |                                  |         |             |                   |                                |                        |
| Security &<br>Video Sur_ | Power Strip                               |                         |                         | Reset                             | Device Step by Step                         |                                  |         |             |                   | Done                           |                        |
| Gateway                  |                                           |                         |                         |                                   |                                             |                                  |         |             |                   |                                |                        |

(2) Method 2: Turn on the Bluetooth, enter the APP interface, the device will be automatically searched by Bluetooth, and then click to add it.

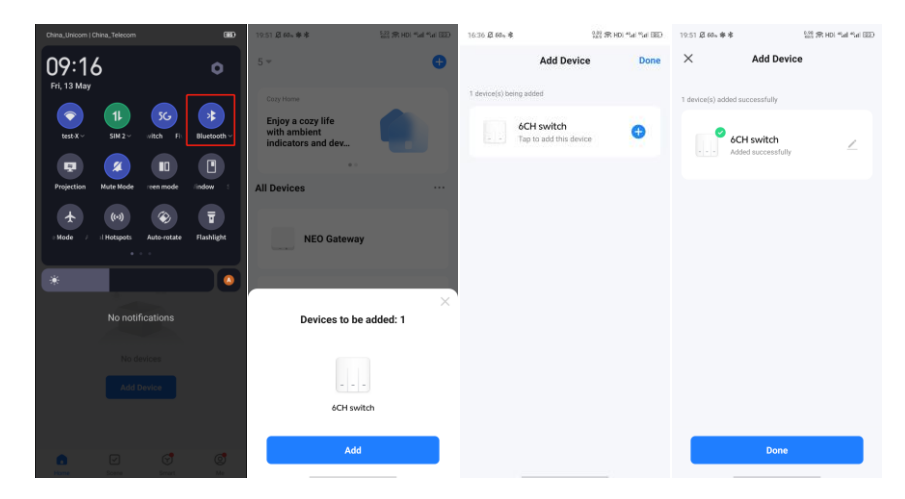

#### 3.Smart Wi-Fi mode

Long press any keys until the indicator light blinks fast (smart Wi-Fi mode), then add (please follow the APP prompts).

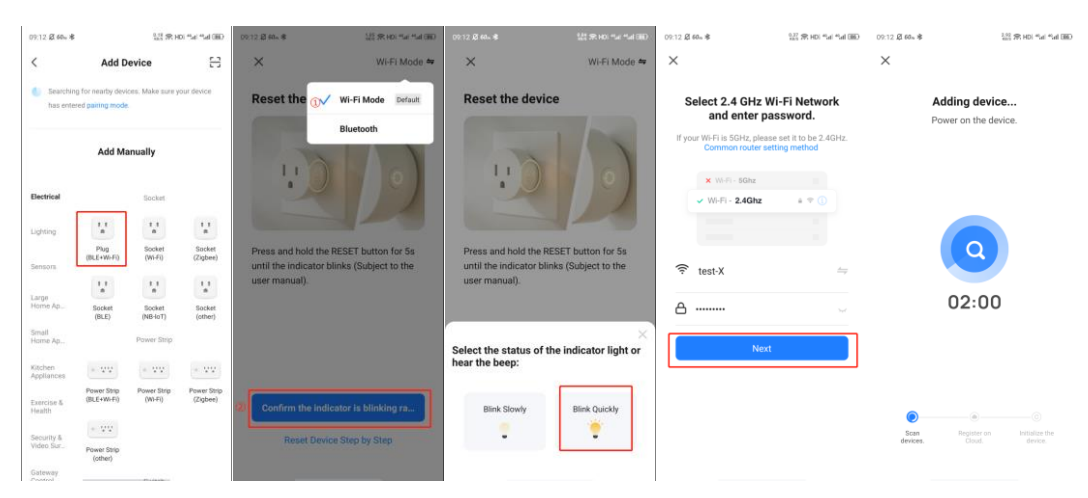

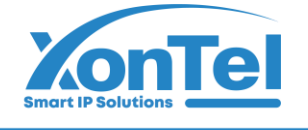

#### 4.AP mode

Long press any keys until the indicator light flashes slowly (AP mode), then add.(Please follow the APP prompts)

| 09:12 & 40~ *<br><                            | Add De                                 | ШЯн<br>evice            |                         | 09.12 Ø 60x <b>\$</b>               | 125 宋 HOL Mar Mat (HD)<br>Wi-Fi Mode <b>4</b> 4 | 0112 8 Ho. 8                                | ta ≉no na na 180<br>Wi∓i Mode ≉ | 09:12 Ø 68n \$                | 122 (R. H): *al *al (B)   | 01:14.82.66⊾#<br>< Wi-Fi                            | 12 HE 14 TH BD | 09:12.2 @ 68+ *<br>× | 100 90                                | HDI *'al *'al (80)      |
|-----------------------------------------------|----------------------------------------|-------------------------|-------------------------|-------------------------------------|-------------------------------------------------|---------------------------------------------|---------------------------------|-------------------------------|---------------------------|-----------------------------------------------------|----------------|----------------------|---------------------------------------|-------------------------|
| 5earching<br>has enter                        | g for nearby devic<br>ed pairing mode. | en. Mako nure y         | our destoe              | Reset the 🕡                         | Wi-Fi Mode Default<br>Bluetooth                 | Reset the device                            |                                 | Select 2.4 GHz<br>and enter p | Wi-Fi Network<br>assword. |                                                     | •              | F                    | Adding device<br>Power on the device. |                         |
|                                               | Add Ma                                 | nually                  |                         | 1                                   | 0 / 0                                           | 1.0                                         | 0)                              | W-Fi - SGhz                   | etting method             | Saved Wi Filnetworks<br>SmartLife-2F6C<br>Connected | <b>₹</b> ()    |                      |                                       |                         |
| Lighting                                      | t t<br>Pho                             | Socket                  | 1.1<br>a<br>Sarket      | Press and hold th                   | the RESET button for 5s                         | Press and hold the RESE                     | T button for 5s                 | Wi-Fi+ 2.4Ghz                 |                           | HYS2<br>Saved<br>NEO123                             | 20 A           |                      |                                       |                         |
| Sensora                                       | (0LE+W+F)                              | (Wi-Fi)                 | (Zgbee)                 | until the indicato<br>user manual). | r blinks (Subject to the                        | until the indicator blinks<br>user manual). | (Subject to the                 | 🗟 test-X                      |                           | Saved<br>test-X<br>Saved                            |                |                      | 02:00                                 |                         |
| Small<br>Home Ap                              | (BLE)                                  | (NB-loT)<br>Power Strip | (other)                 |                                     |                                                 | Select the status of the beep:              | indicator light or              | Nex                           | đ                         | TP-LINK_5G_6B08 ③                                   | R ()           |                      |                                       |                         |
| Kitchen<br>Appliances<br>Exercise &<br>Health | Power Strip<br>(BLE+W-Fi)              | Power Strip<br>(Wi-Fi)  | Power Strip<br>(Zigbee) | Confirm the In                      | dicator is blinking ra                          | Blink Slowly                                | Blink Quickly                   |                               |                           | TUYA1<br>Access coint temporarily full              | ₹0<br>₹0       |                      |                                       |                         |
| Security &<br>Video Sur_                      | Power Strip<br>(other)                 |                         |                         | Reset De                            | vice Step by Step                               | . • • · · ·                                 | •                               |                               |                           |                                                     | S              | Scan<br>devices.     | Register on<br>Cloud,                 | nitalize the<br>device. |

## **Main Functions/Setting**

**Main Interface** 

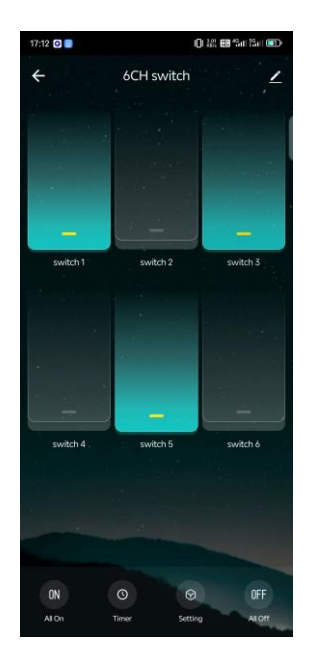

#### 1.On/Off Control/Status Display/Personalized Naming

- (1) On/Off Control/Status Display; The icon is on when it is on, the icon is off when it is off.
- (2) Long press the switch button in the APP to change the switch name.

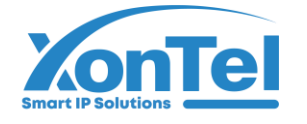

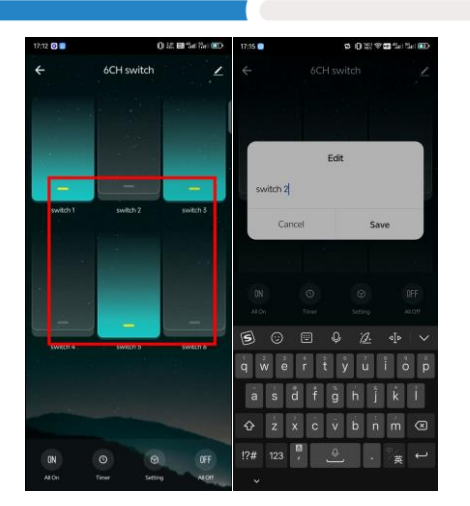

2.One-touch control to turn all on or off.

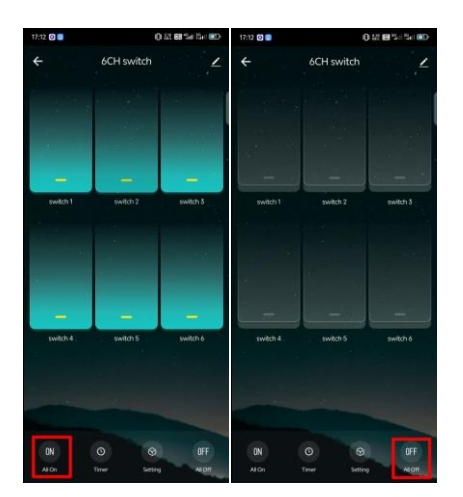

## **3.Timing function**

## 1)Count down

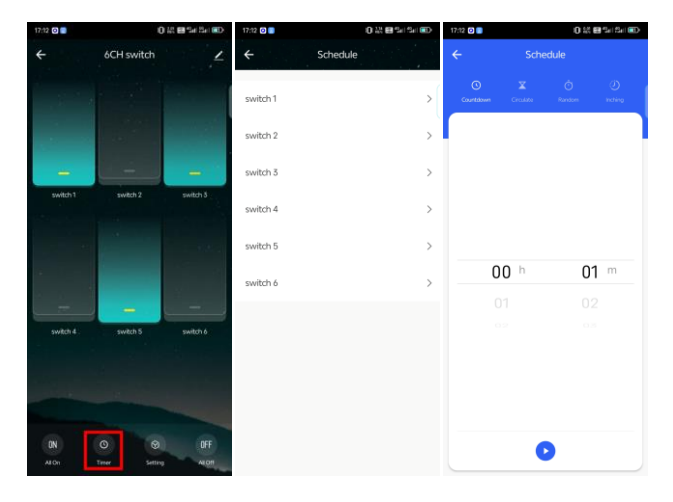

**2**Recurring timer

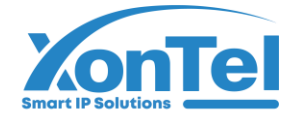

## شركــة زونـتـل تـكنـولـوجـي للتجارة العامة ذ.م.م

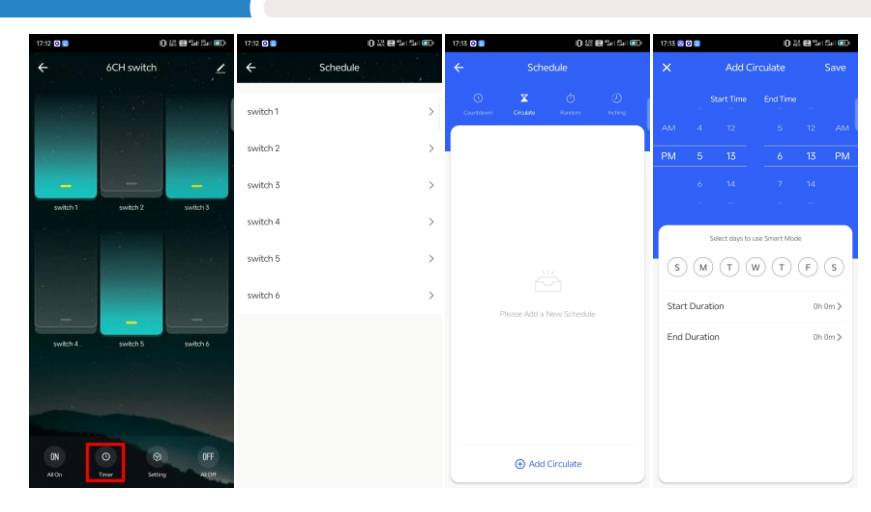

## ③Randomized timing

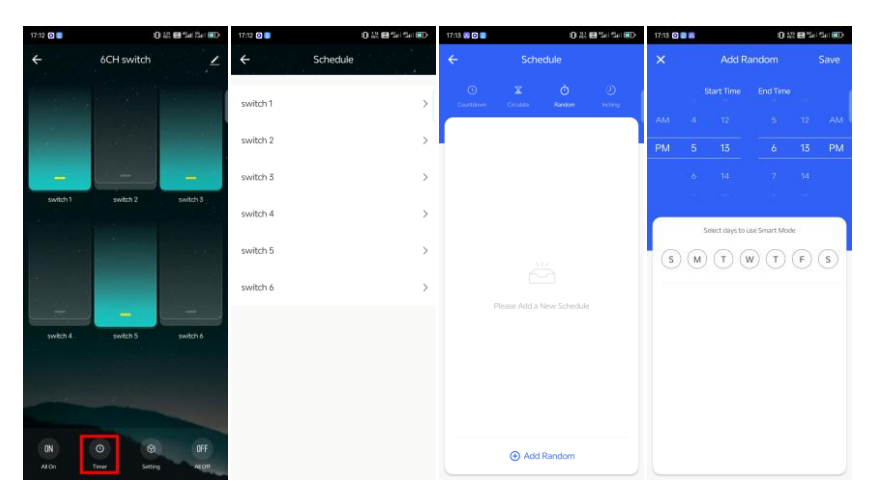

## **4**Inching

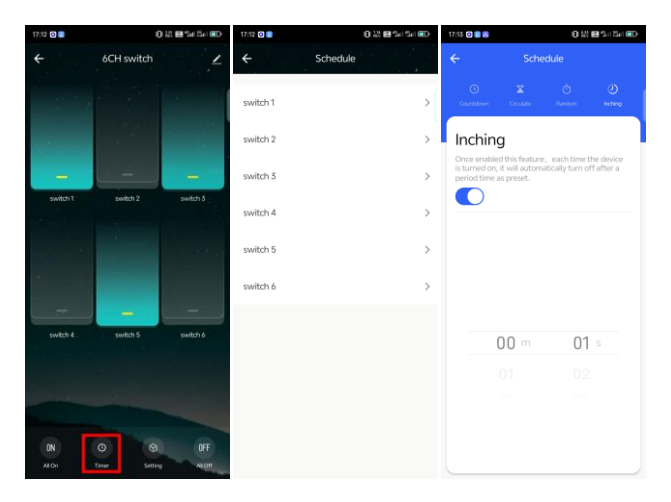

## 4.Setting

(1) Master switch (Turn all switch on/off)

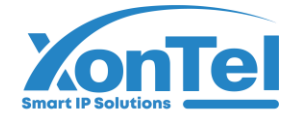

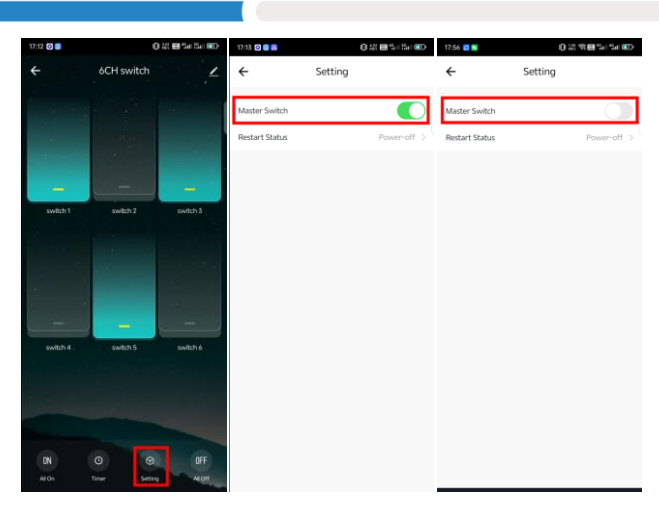

## **2** Restart Status

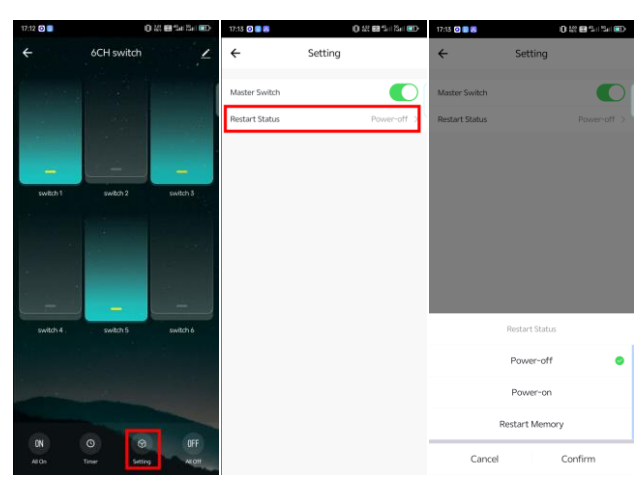

## **Other function**

#### **1.Bluetooth control**

Automatically switch to Bluetooth control when the network on the device or APP side is abnormal.

#### 2.Share Device

#### (1) Individual device sharing

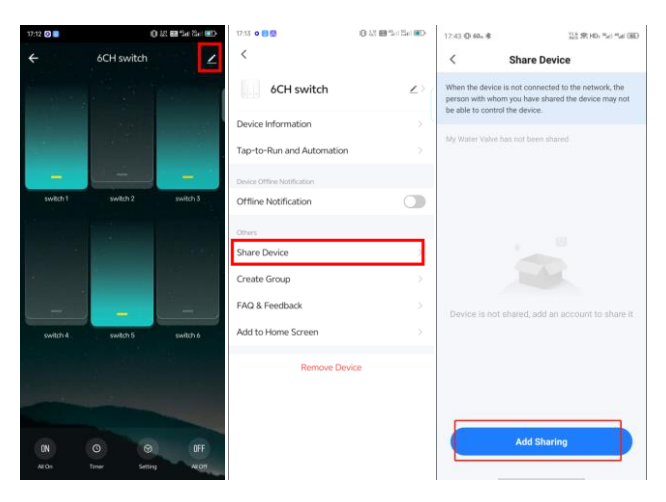

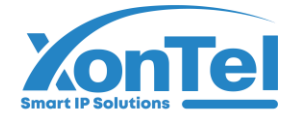

#### (2) Family group sharing

| 17:44 (D:66 <sub>10</sub> @                                       | 近来H2-54 54 (80)                                           | 17.44 (D 68+考 語 伊 HD | CBD Inch Inch | 17:44 (D 60a *    | 없余 HDi Tail Tail (田) | 17:45 🖸 60., 🕏                   | 없훘hb Tul Tul ®D                 | 17.46 @ 66~ \$ 얇았 \$ HD. ** | *4 BD  | 17:46 <b>O 60</b> **                                                                                          | 121 \$             | t HDs Mail Mail (BED |
|-------------------------------------------------------------------|-----------------------------------------------------------|----------------------|---------------|-------------------|----------------------|----------------------------------|---------------------------------|-----------------------------|--------|----------------------------------------------------------------------------------------------------|--------------------|----------------------|
| 2-                                                                | G                                                         | 1                    |               | < Home Management |                      | < Home Settings                  |                                 | < Home Settings             | Cancel | Add Member                                                                                                    |                    |                      |
| Cozy Hame                                                         |                                                           | ✓ 2                  |               | 1                 | >                    | Home Name                        | 2 >                             | Home Name                   | 2 >    | Name                                                                                                    | Please enter a hor | ne member r          |
| Enjoy a cozy life with<br>ambient indicators<br>and device rules. | Enjoy acoy life with ambient indicators and device rules. |                      |               | 2 ③               | >                    | Room Management                  | D Room(s) >                     | Room Management 0 Roo       | m(s) > | Region                                                                                                    | China              |                      |
|                                                                   |                                                           |                      |               | 3                 | >                    | Location                         |                                 | Location                    | >      | Account                                                                                                    | Please enter your  | account              |
| All Devices                                                       | vices All Devices                                         |                      |               | Create a home     |                      | Home Member                      |                                 | Home Member                 |        | Only after accepting the invitation will the account or<br>become a family member and he able to use relevant |                    | account owner        |
|                                                                   |                                                           |                      |               |                   |                      | 86-18271899479<br>86-18271899479 | Home Owner >                    | O 86-18271899479 Home Owner |        | functions.                                                                                                    |                    |                      |
| My Water Valve                                                    |                                                           | My Water Valve       |               | Join a home       |                      | Add Member                       |                                 | Add Member                  |        | Family Role                                                                                                   |                    |                      |
|                                                                   |                                                           |                      |               |                   |                      | °                                |                                 |                             |        |                                                                                                    |                    |                      |
| NEO Gateway 2                                                     |                                                           | NEO Coteman 2        |               |                   |                      | Delete Hor                       | me                              | Delete Home                 |        |                                                                                                    |                    |                      |
|                                                                   |                                                           | NEO Gateway 2        |               |                   |                      |                                  |                                 | Share                       |        |                                                                                                    |                    |                      |
|                                                                   |                                                           |                      |               |                   |                      |                                  |                                 | <u>s</u>                    |        |                                                                                                    |                    |                      |
|                                                                   |                                                           | 智能单播<br>Offline      |               |                   |                      |                                  |                                 | 🤏 🖸 🖸 🖉                     |        |                                                                                                    |                    |                      |
|                                                                   |                                                           |                      |               |                   |                      |                                  | WeChat App account Messages Cop | y                           |        |                                                                                                    |                    |                      |
| Rame Scene 1                                                      | Smart Me                                                  | Norme Scene Street   | ©<br>Me       |                   |                      |                                  |                                 | Cancel                      |        |                                                                                                    |                    |                      |

## 3. Linkage (Example: switch 2 is turned on when the human presence sensor detects someone)

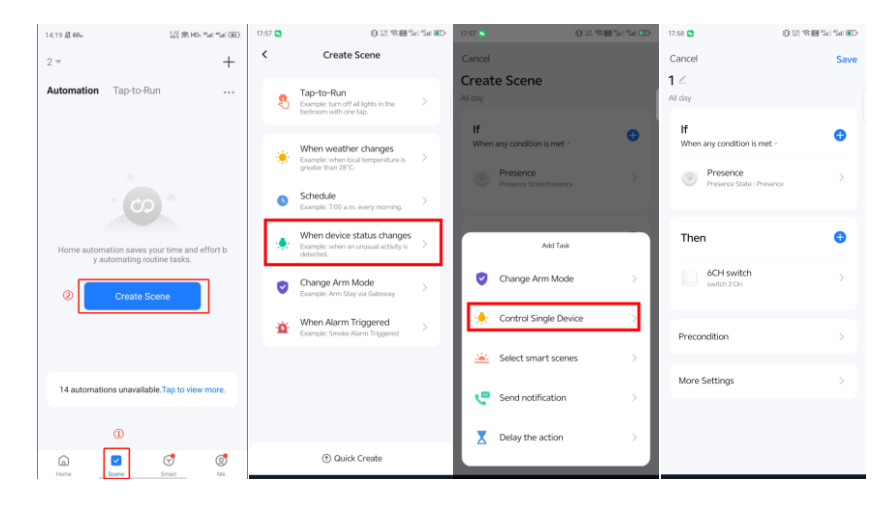

### 4.Clearing records;

Remove the device through the app and add the device again to clear the history.

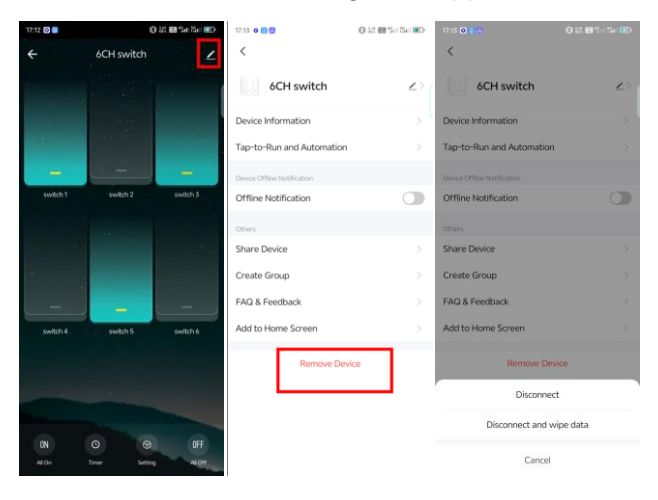

+965 1880005